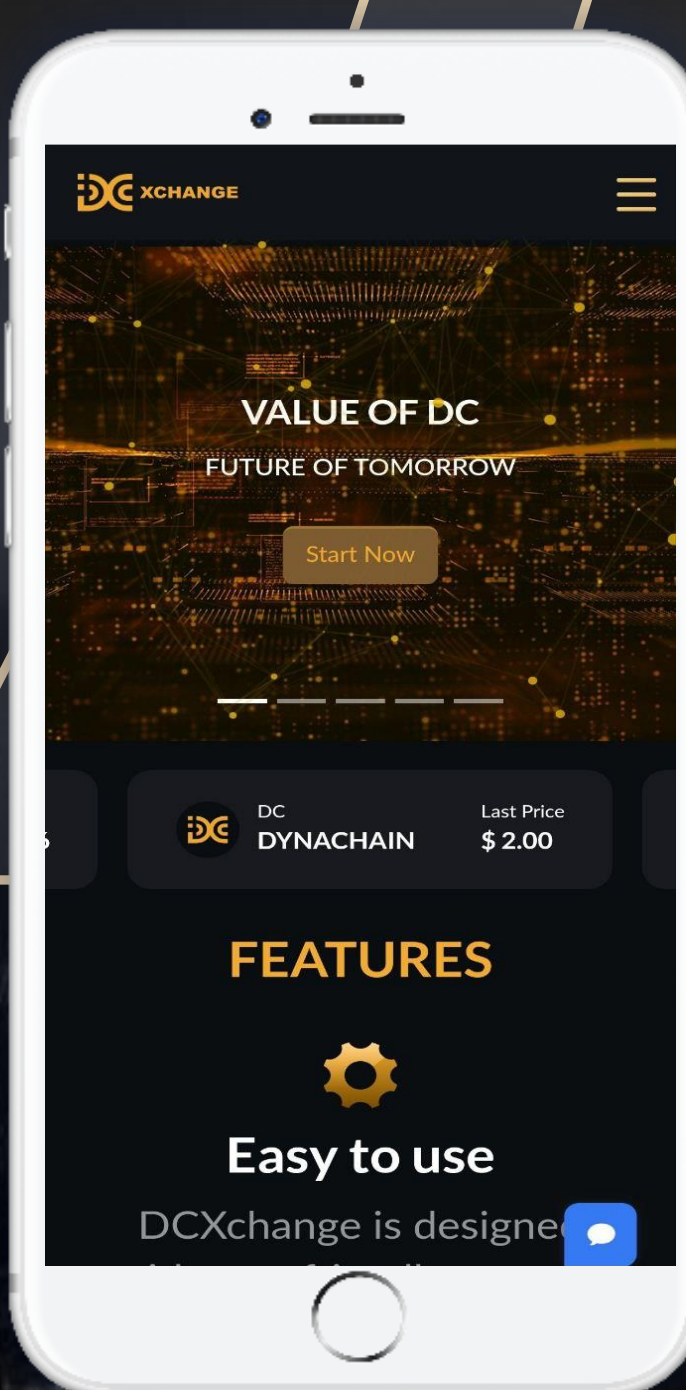

#### DC 国际交易平台

# 如何开始 DCX 交易

#### 如何在5分钟内了解 DCX 账户进行交易

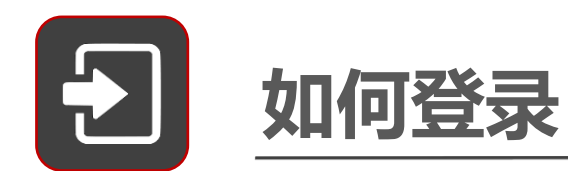

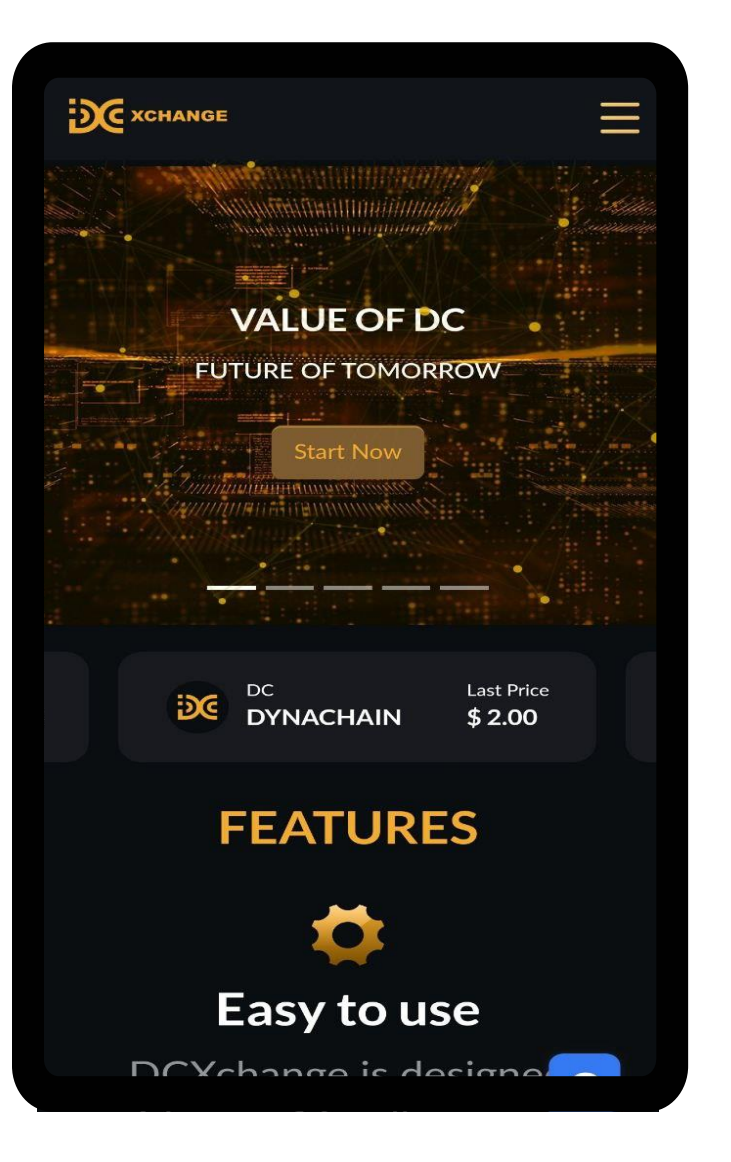

| XCHANGE                                                                                                    | Ξ                  |
|----------------------------------------------------------------------------------------------------|--------------------|
|                                                                                                    |                    |
| Log in to your account                                                                                                    |                    |
| Welcome back! Log In with your Email                                                                                                    |                    |
| Member Code*                                                                                                    |                    |
|                                                                                                    |                    |
| Password*                                                                                                    |                    |
|                                                                                                    | ۲                  |
| I'm not a robot<br>reCA<br>Privac                                                                                                    | PTCHA<br>y - Terms |
| Login                                                                                                    |                    |
|                                                                                                    |                    |
|                                                                                                    |                    |
| Bites:         Lorant:         Pro-           Strive:         Strive:         Strive:           Strive:         Strive:         Strive:           Tabilities:         Strive:         Strive: |                    |
|                                                                                                    |                    |

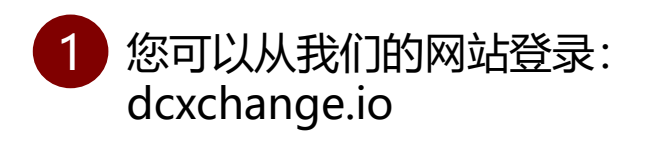

2 输入您的会员 ID (登录资料与 dcnow.vip 相同)

3 输入您的密码 (登录资料与 dcnow.vip 相同)

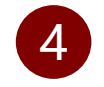

勾选 "I'm not a robot

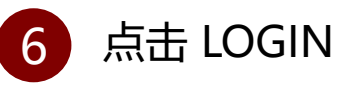

# KYC (Know Your Customer)

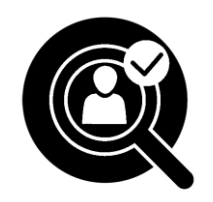

## 在DCX上进行KYC之前, 你需要确保你的 dcnow.vip 使 用您自己的个人电子邮件地址和 密码进行设置。 请勿使用其他方的电子邮件地址。

\*\*一个身份/名称只能注册 一次KYC。

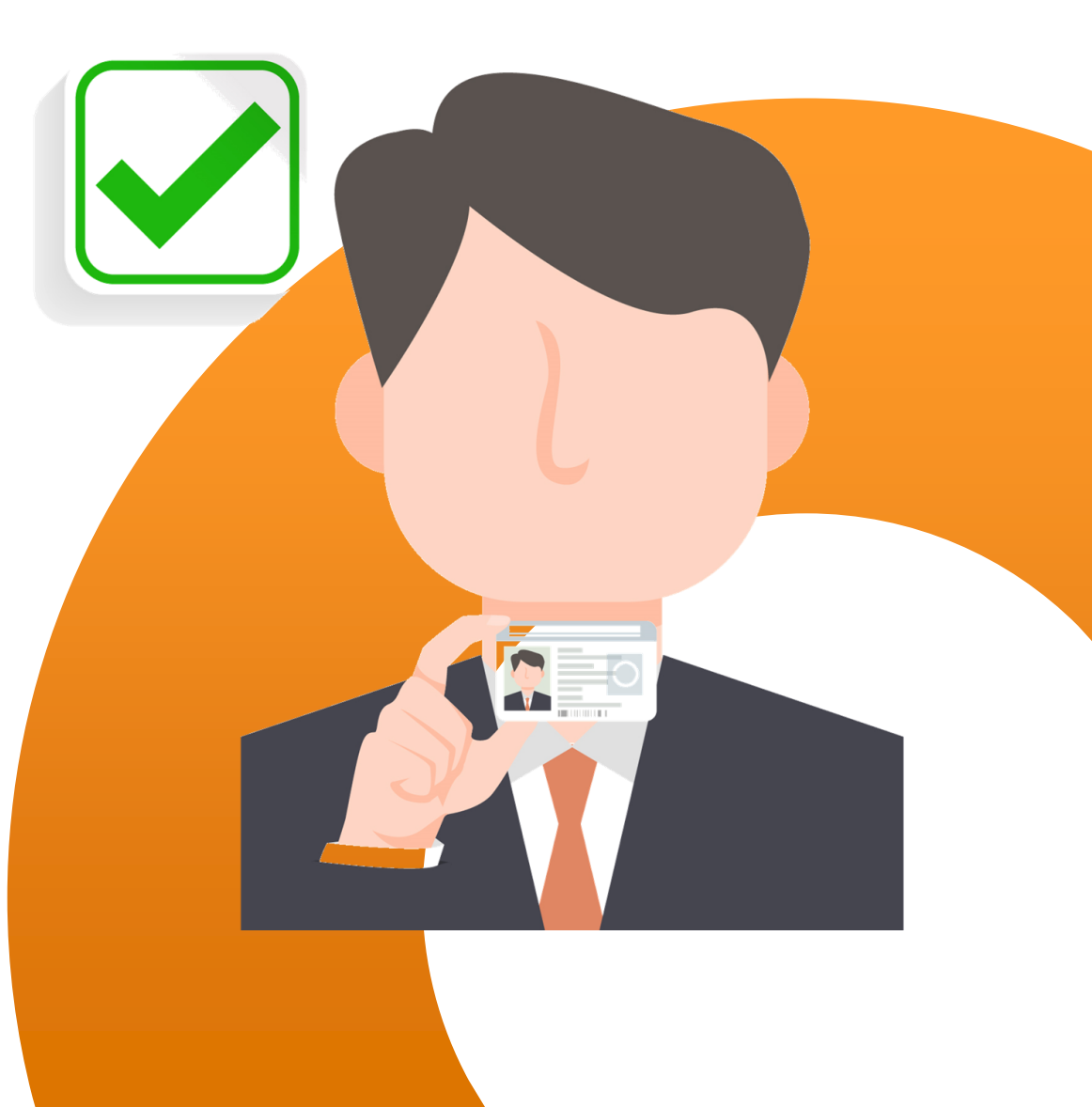

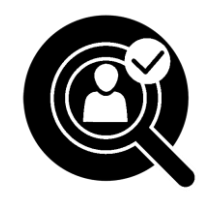

## KYC (Know Your Customer)

| 1 | 点击 | KYC |
|---|----|-----|
| - |    |     |

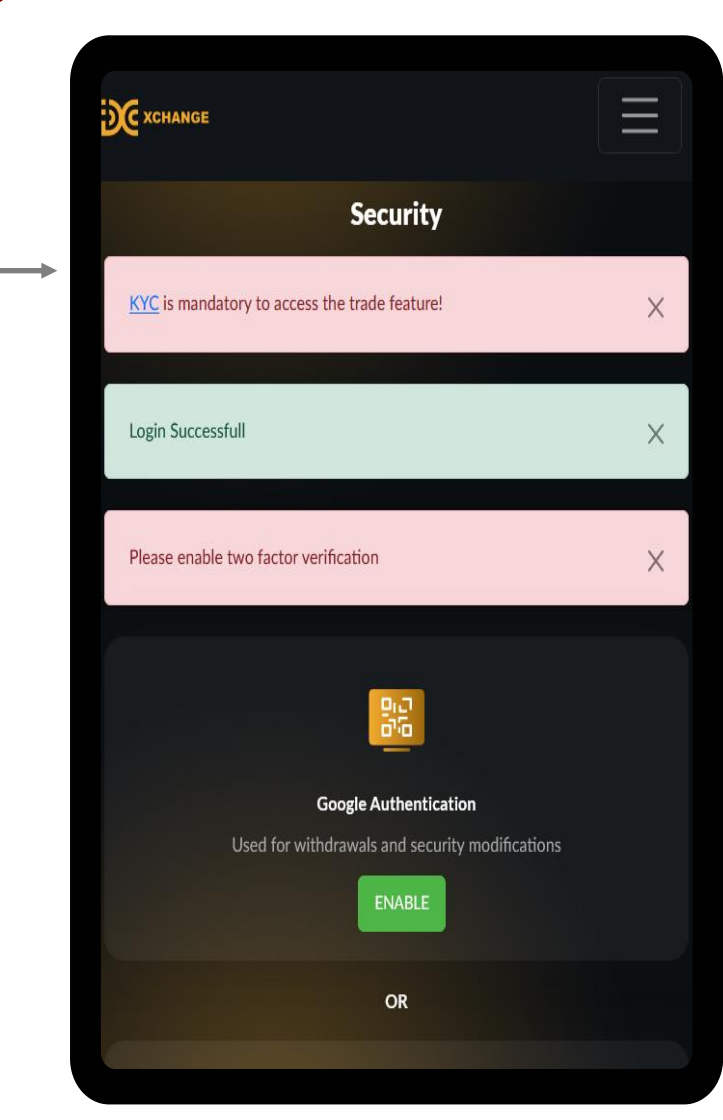

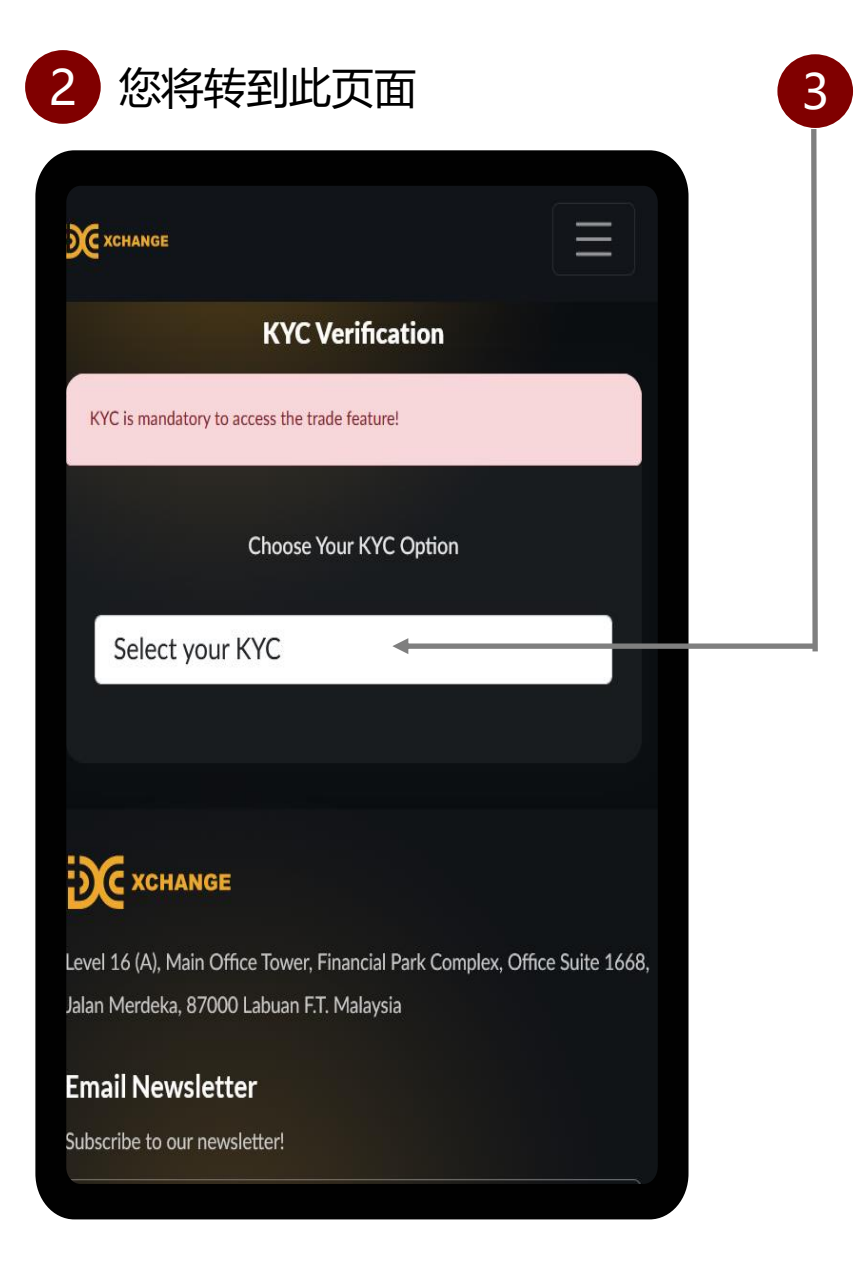

单击此处选择您的 KYC 类型, 您将看到 KYC 选项。 Personal KYC Company KYC

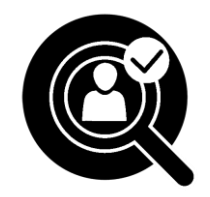

# KYC (Know Your Customer) – 个人 KYC 类型 (Personal KYC Type)

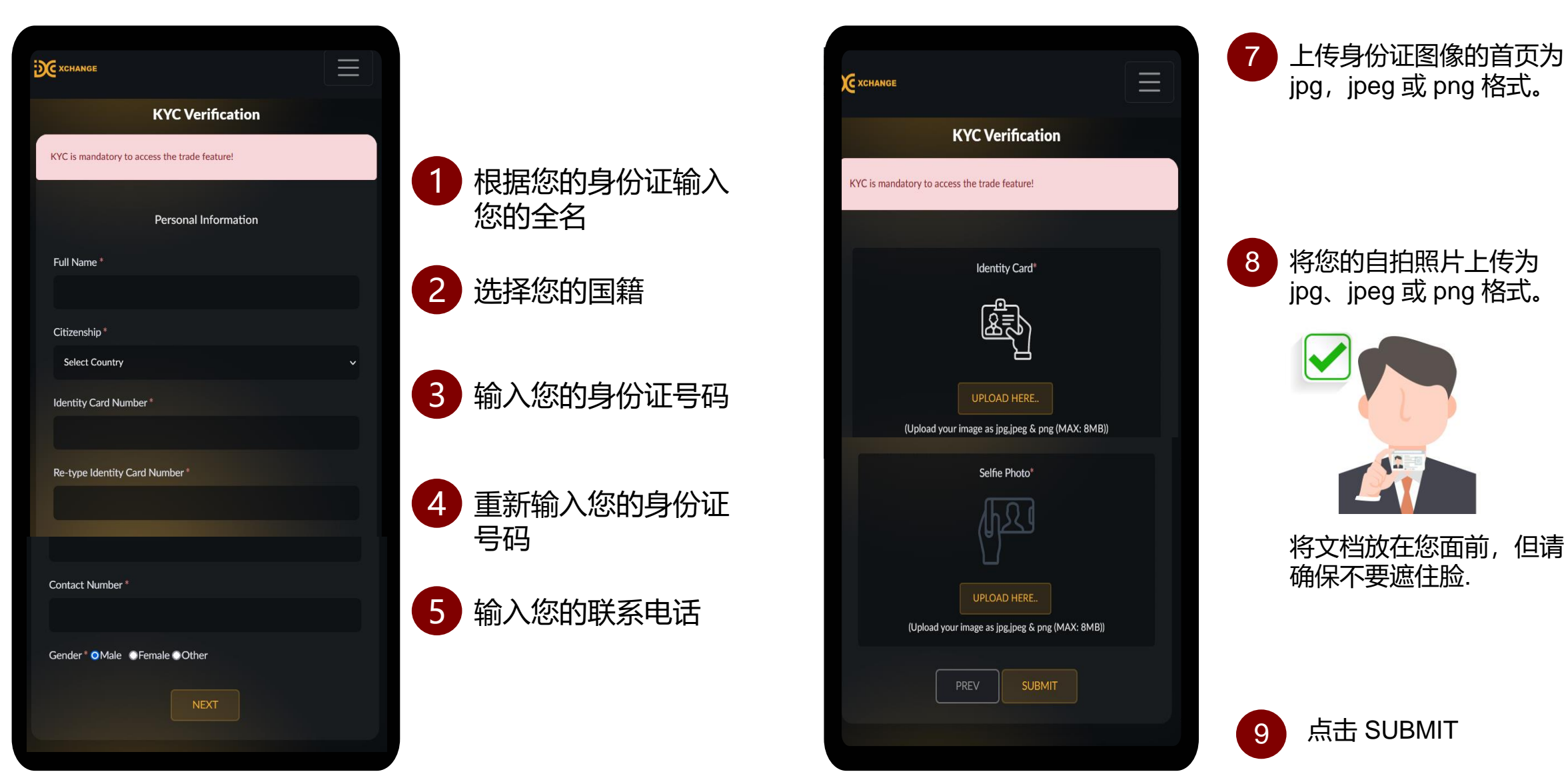

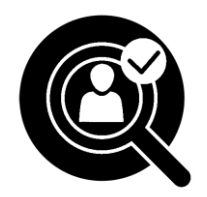

## KYC (Know Your Customer) – 公司 KYC 类型 (Company KYC Type)

| XCHANGE                                       |          |
|-----------------------------------------------|----------|
| KYC Verification                              |          |
| KYC is mandatory to access the trade feature! |          |
| Company Information                           |          |
| Type Of Business Organization *               |          |
| Sole Proprietorship                           |          |
| Company Incorporated Country*                 |          |
| Select Country                                |          |
| Company Name *                                |          |
|                                               |          |
| Date Of Incorporated                          |          |
|                                               | <b>#</b> |
| Company Number *                              |          |
|                                               |          |
| Re-type Company Number *                      |          |
|                                               |          |
| Date Of Expiration *                          |          |
|                                               | <b>#</b> |
| NEXT                                          |          |
|                                               |          |

单击此处选择"商业组织类型" Sole Proprietorship Partnership Corporation Limited Liability Company

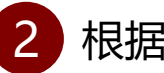

根据系统输入您的公司资料。

点击 SUBMIT

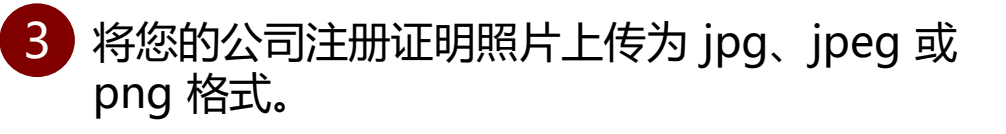

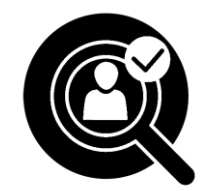

## KYC 验证状态

## KYC 接受

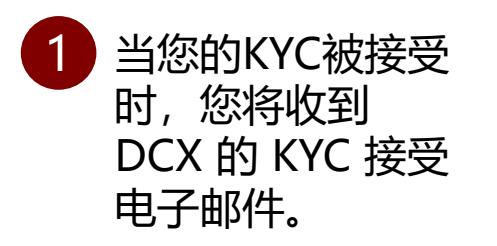

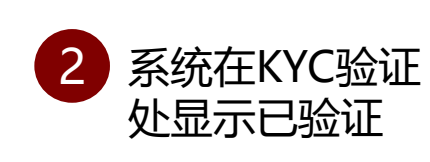

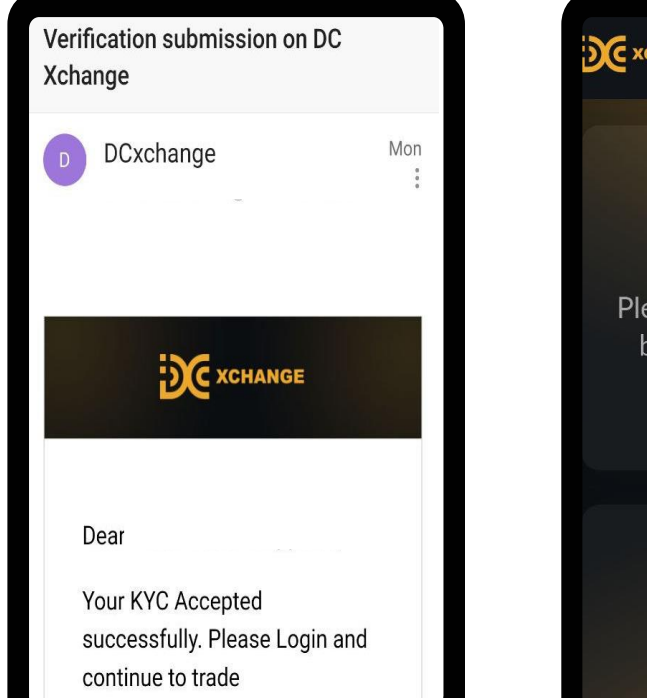

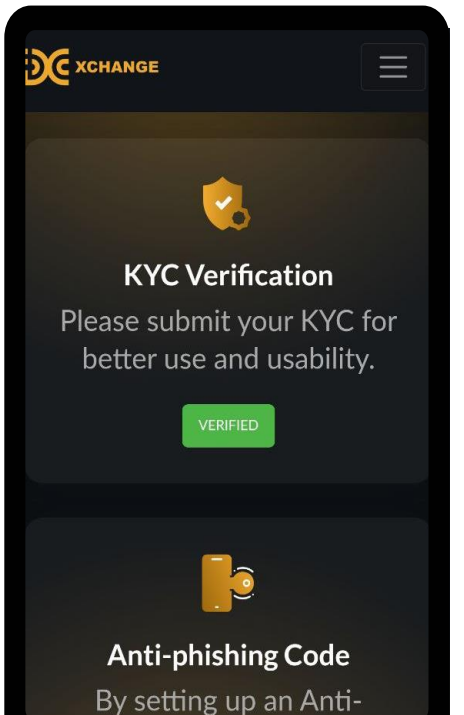

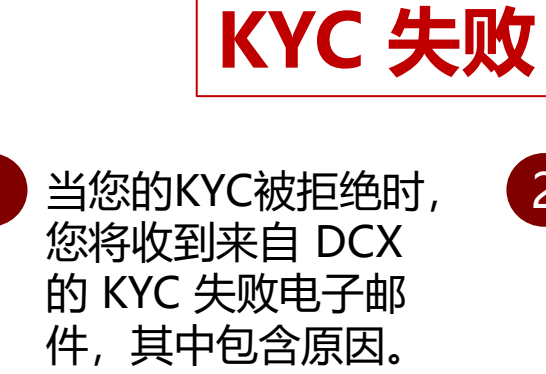

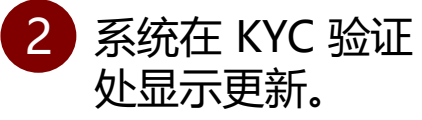

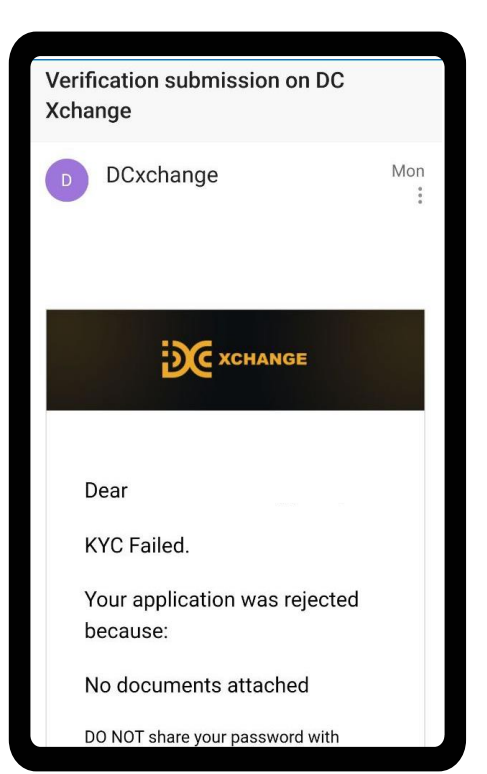

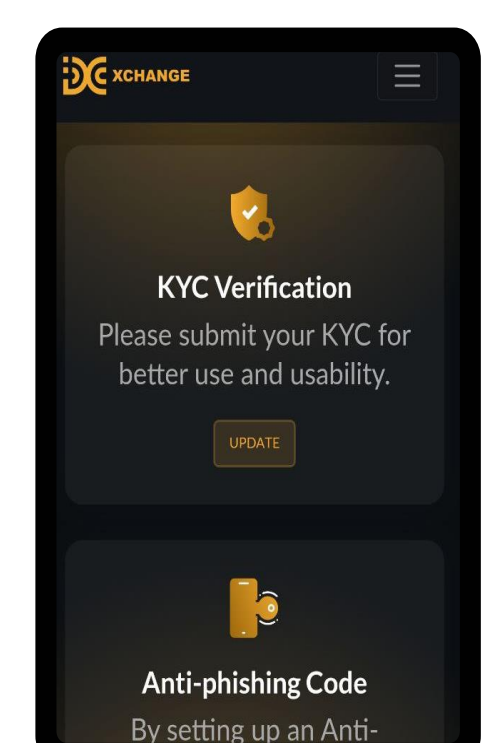

# 其他安全功能

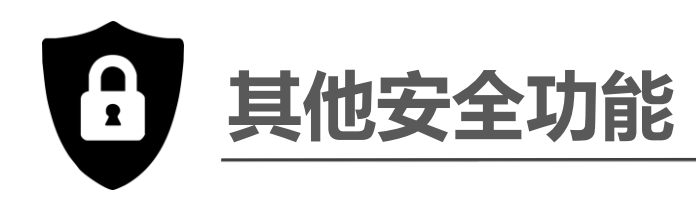

| XCHANGE                               |   |
|---------------------------------------|---|
| Please enable two factor verification | × |
|                                       |   |
|                                       |   |
| Email Verification                    |   |
| Send 2FA code via Email               |   |
| ENABLE                                |   |
|                                       |   |
|                                       |   |

## 其他安全设置

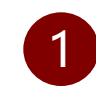

电子邮件验证 (Email Verification)

这是一项可选功能。 但是,如果您启用此安全性,则可能会 在每次登录和通过电子邮件提款时收到 验证码。如果您在收件箱文件夹中找不 到验证码电子邮件,请检查电子邮件中 的垃圾邮件/垃圾 (Spam / Junk)邮件文 件夹

# 如何查看您的帐户余额

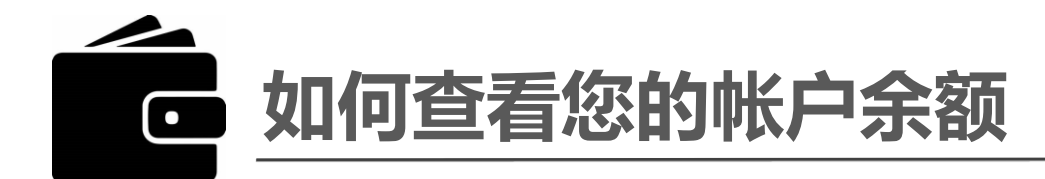

| <b>XCHANGE</b> | ● ● ● ● ● ● ● ● ● ● ● ● ● ● ● ● ● ● ● |
|----------------|---------------------------------------|
| Exchange       | 2 点击 Wallet                           |
| Dashboard      |                                       |
| Pow wallet     | 3 点击 Overview                         |
| Wallet 👻 👕     |                                       |
| Orders 👻       | Wallet -                              |
| Q              | Overview                              |
| 8              | Deposit                               |
| English        | Withdraw                              |
| 90<br>80       | Deposit History                       |
| 70             | Withdraw History                      |
| 60             | Wallet Transaction History            |
| 50             |                                       |
| 40             |                                       |
|                |                                       |

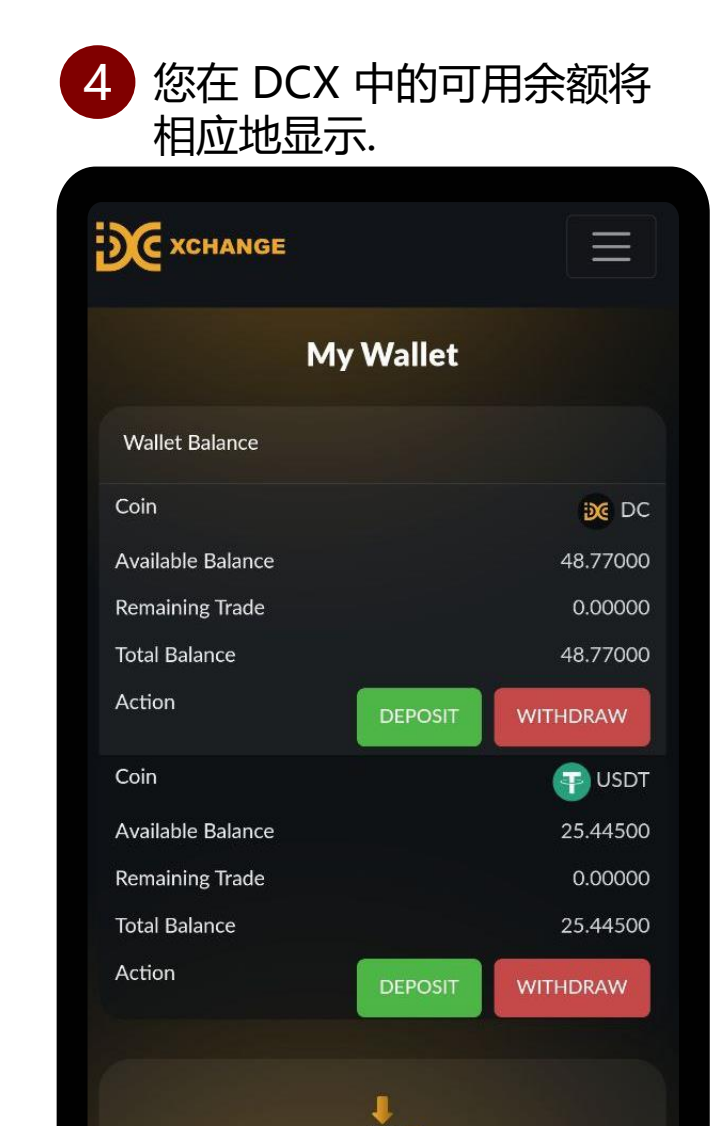

Ş

# 如何将 DC 存入 DCX

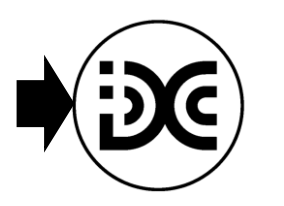

# 如何将 DC 存入 DCX

|                        | 1 单击此处到菜单按钮                |
|------------------------|----------------------------|
| Exchange               | 2 点击 Wallet                |
| Dashboard              |                            |
| Pow wallet<br>Wallet 👻 | 3 点击 Deposit               |
| Orders 🔻               | Wallet 👻                   |
| $\bigcirc$             | Overview                   |
| ×                      | Deposit                    |
| English                | Withdraw                   |
| 80                     | Deposit History            |
| 70                     | Withdraw History           |
| 60                     | Wallet Transaction History |
| 50                     |                            |
| 40                     |                            |

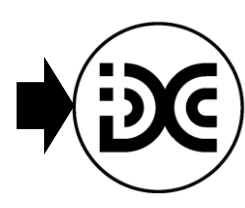

## 如何将 DC 存入 DCX

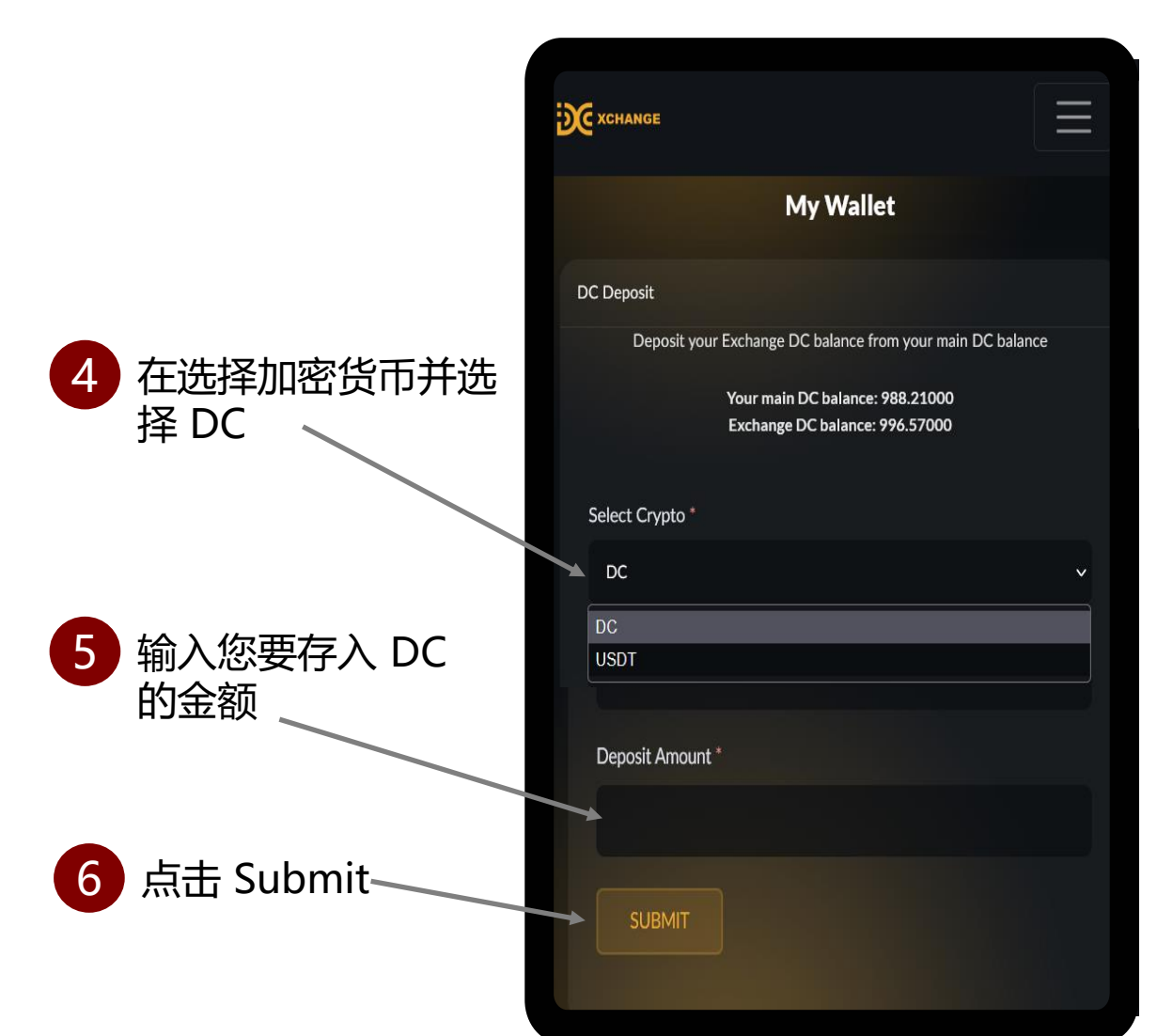

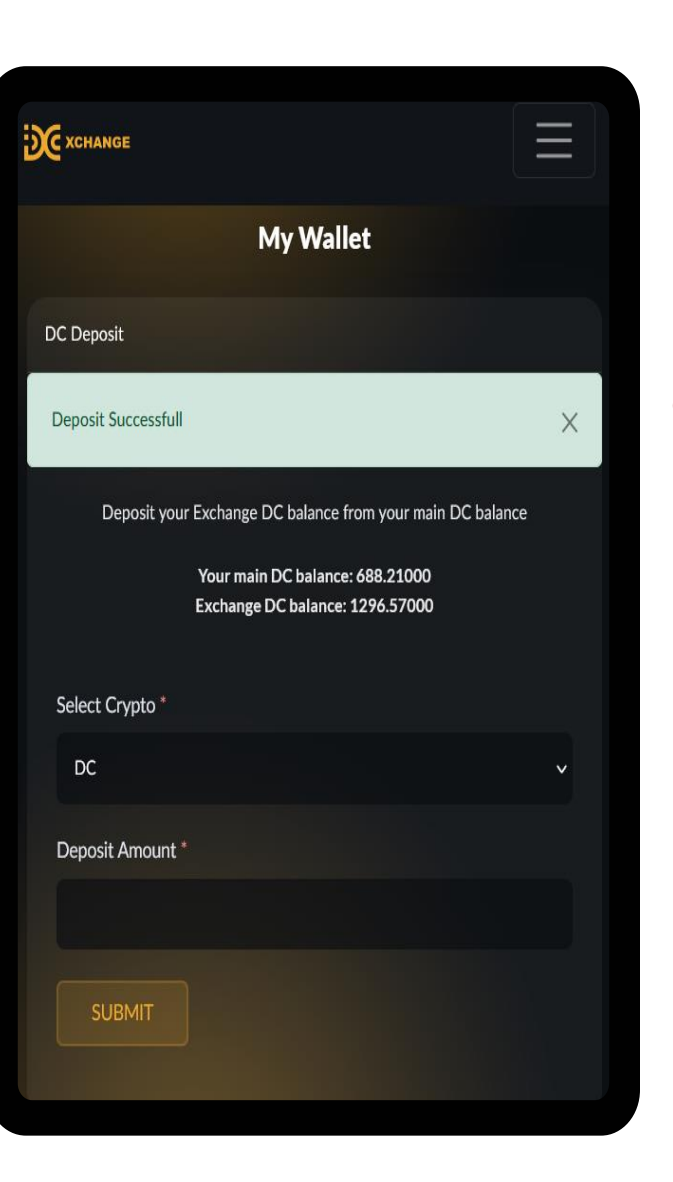

7 系统将显示存款成功

# 如何将USDT存入DCX

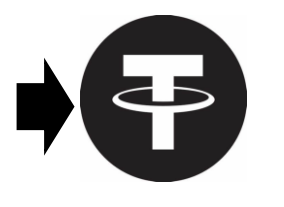

## 如何将 USDT 存入 DCX

#### DCX正在使用存款网络: TRC20

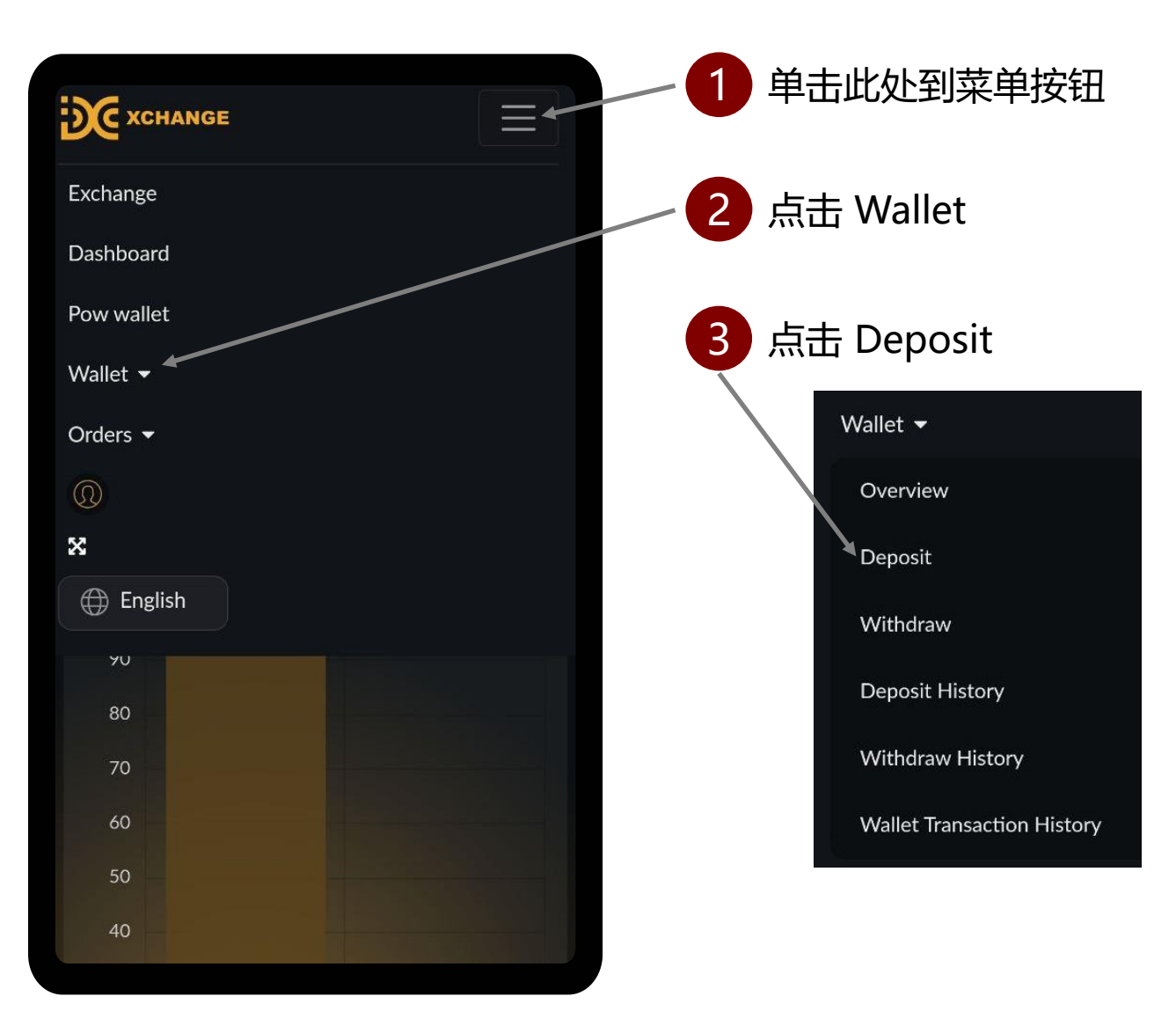

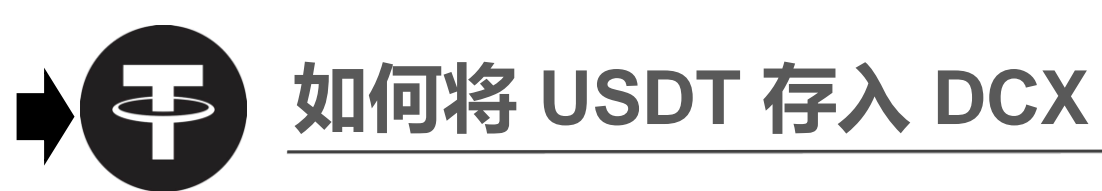

|                   | XCHANGE                                                    |
|-------------------|------------------------------------------------------------|
|                   | My Wallet                                                  |
|                   | DC Deposit                                                 |
| 7 大进场加索化于并进       | Deposit your Exchange DC balance from your main DC balance |
| 4 在选择加密负印开选择 USDT | C XCHANGE                                                  |
|                   | My Wallet                                                  |
|                   | USDT Deposit                                               |
| <b>5</b> 在选择网络举型时 | Select Crypto/Currency *                                   |
| 选择 TRC20          | USDT                                                       |
|                   | Choose Network Type *                                      |
|                   | Choose Network Type                                        |
|                   | Choose Network Type TRC20                                  |
|                   | c                                                          |
|                   |                                                            |
|                   |                                                            |

| <b>X</b> CHANGE                                              |      |
|--------------------------------------------------------------|------|
| My Wallet                                                    |      |
| USDT Deposit                                                 |      |
| Select Crypto/Currency *                                     |      |
| USDT                                                         | ~    |
| Choose Network Type *                                        |      |
| TRC20                                                        | ~    |
| USDT Wallet Address ( Acceptable Network : USDT )            |      |
|                                                              | Сору |
| GENERATE USDT ADDRESS                                        |      |
| Minimum Deposit Limit : 0 USDT                               |      |
| Deposit Fee : <b>0 USDT</b>                                  |      |
| Note : Deposit may take from a few minutes to over 30 minute | es.  |

Ξ

 $\equiv$ 

Copy

6 如果您是第一次存入 USDT,请点击 Generate USDT 地址。 您的永久 USDT 地址 将显示在 USDT 地址 将显示在 USDT 钱包 地址。 点击复制按钮将您的 存款地址复制到您用 于存款到 DCX 的任何 第三方平台(例如: 币安,火币,Kucoin 等)。

# 如何将 DC 提取到 dcnow.vip

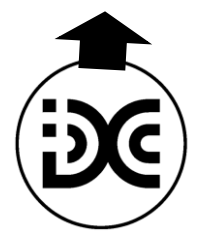

# 如何将 DC 提取到 dcnow.vip

#### 提款费为0.00

提款金额将立即出现在您的 dcnow.vip 账户中。

| XCHANGE    | 1 单击此处到菜单按钮                |
|------------|----------------------------|
| Exchange   | 2 点击 Wallet                |
| Dashboard  |                            |
| Pow wallet | 3 点击 Withdraw              |
| Orders -   | Wallet 👻                   |
| Q          | Overview                   |
| ×          | Deposit                    |
| English    | Withdraw                   |
| 80         | Deposit History            |
| 70         | Withdraw History           |
| 60         | Wallet Transaction History |
| 50         |                            |
| 40         |                            |

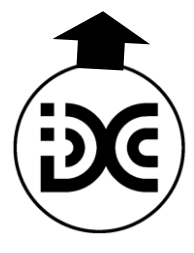

## 如何将 DC 提取到 dcnow.vip

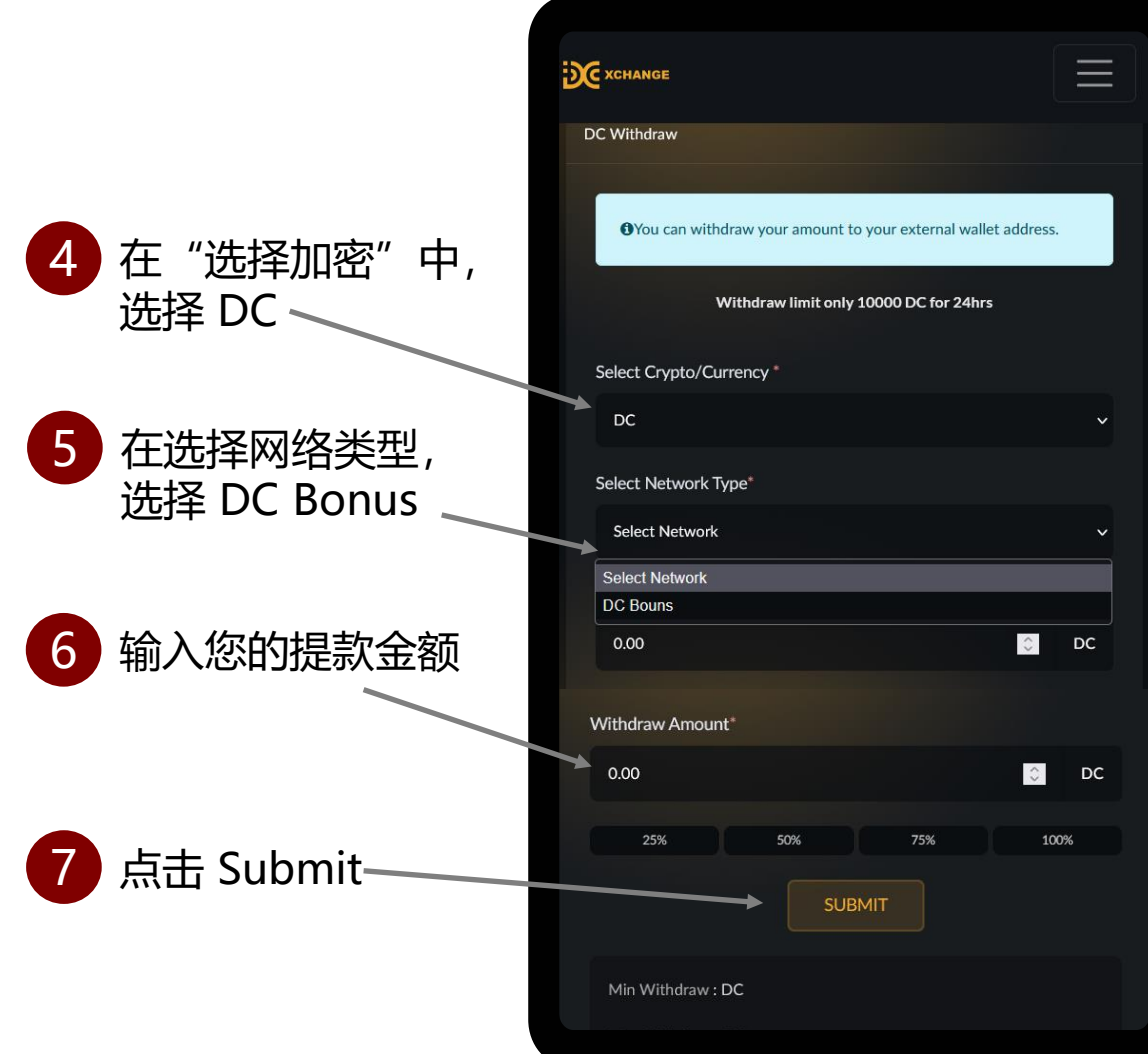

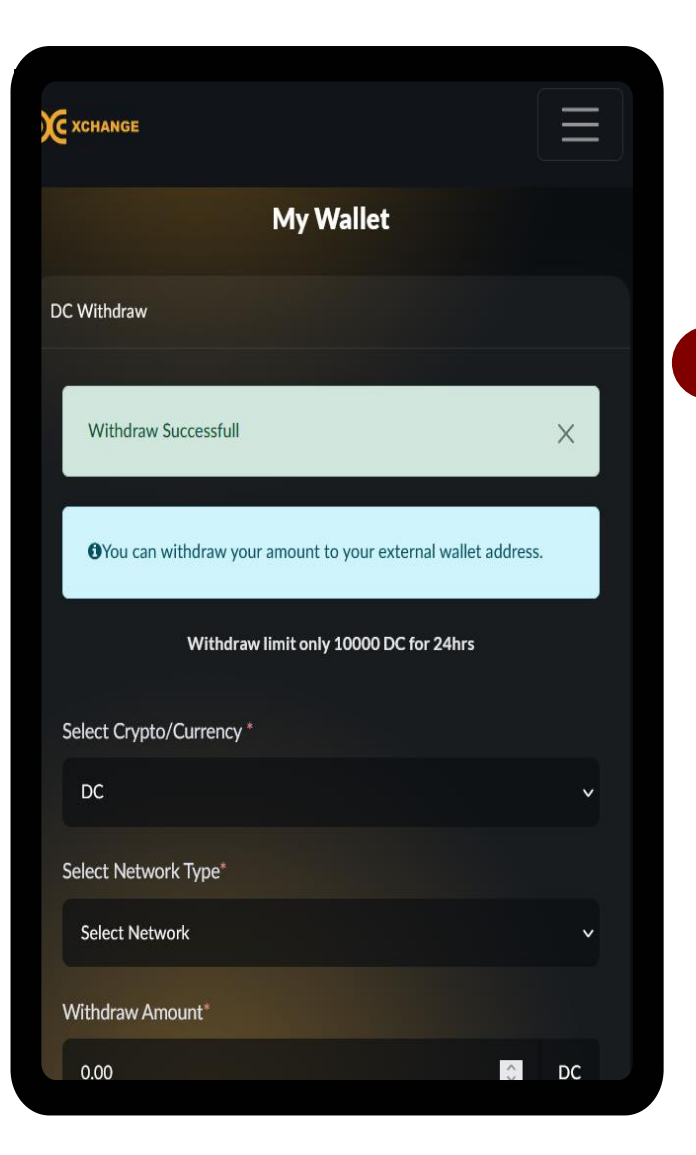

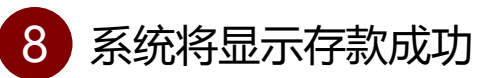

# 如何提取 USDT 到 dcnow.vip

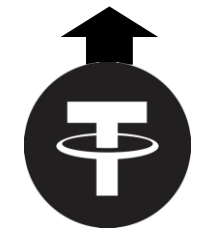

# 如何提取 USDT 到 dcnow.vip

#### 提款费为0.00

提款金额将立即出现在您的 dcnow.vip 账户中。

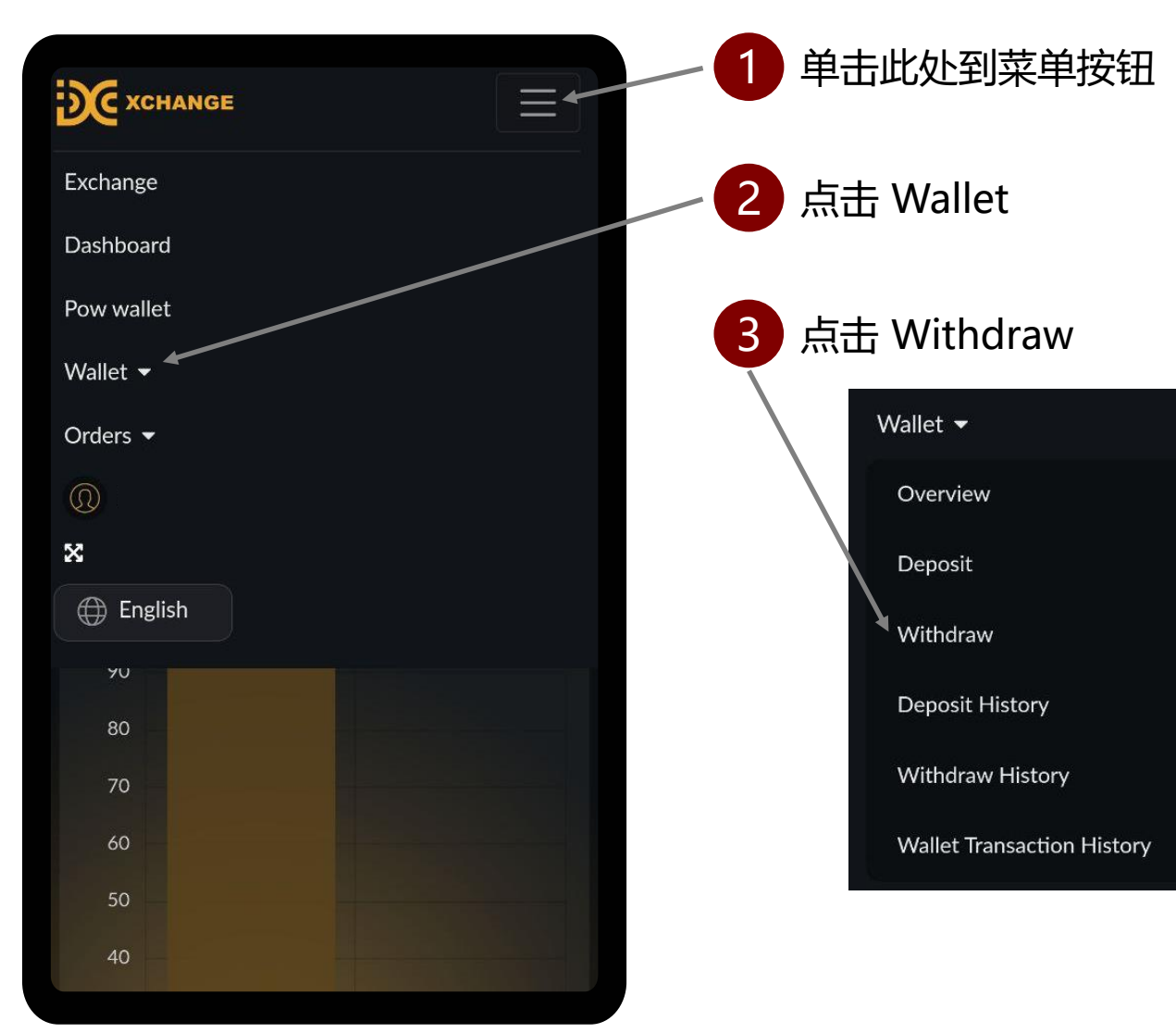

# 如何提取 USDT 到 dcnow.vip

|                          | My Wallet                                                      |
|--------------------------|----------------------------------------------------------------|
|                          | USDT Withdraw                                                  |
| 4 在选择加密货币时,<br>选择 USDT 、 | €You can withdraw your amount to your external wallet address. |
|                          | Withdraw limit only 100000 USDT for 24hrs                      |
|                          | Select Crypto/Currency *                                       |
| 5 在选择网络类型,选              | USDT ~                                                         |
| 择 Top Up Bonus /         | Select Network Type*                                           |
| vv.vvallet               | Top Up Bonus v                                                 |
|                          | Select Network                                                 |
| 6 输λ 您的提款全额              | Top Up Bonus                                                   |
|                          | TRC20                                                          |
|                          |                                                                |
|                          | Withdraw Amount*                                               |
|                          | 0.00 🔅 USDT                                                    |
| 点击 Submit———             | 50% 75% 100%                                                   |
|                          |                                                                |
|                          |                                                                |
| <b>18</b> 系统将显示存款        |                                                                |

成功

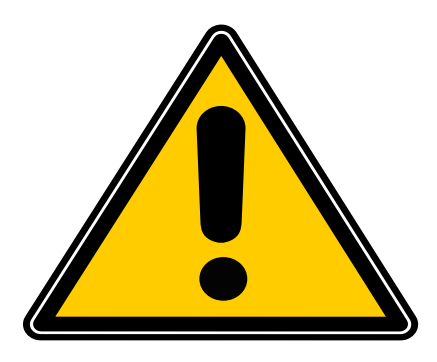

#### 提款金额有两个付款发布日期:

(a) 如果在当月1日至15日内提出提款申请,则付款发放日期为25日同月。(b) 如果在当月 16 日至 30 日/31 日内提出提款申请,则付款释放日期为下个月的 10 日。

# 如何提取USDT到 第三方平台

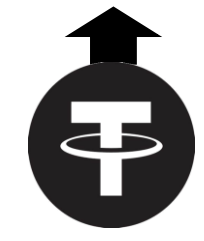

## 如何提取 USDT 到第三方平台

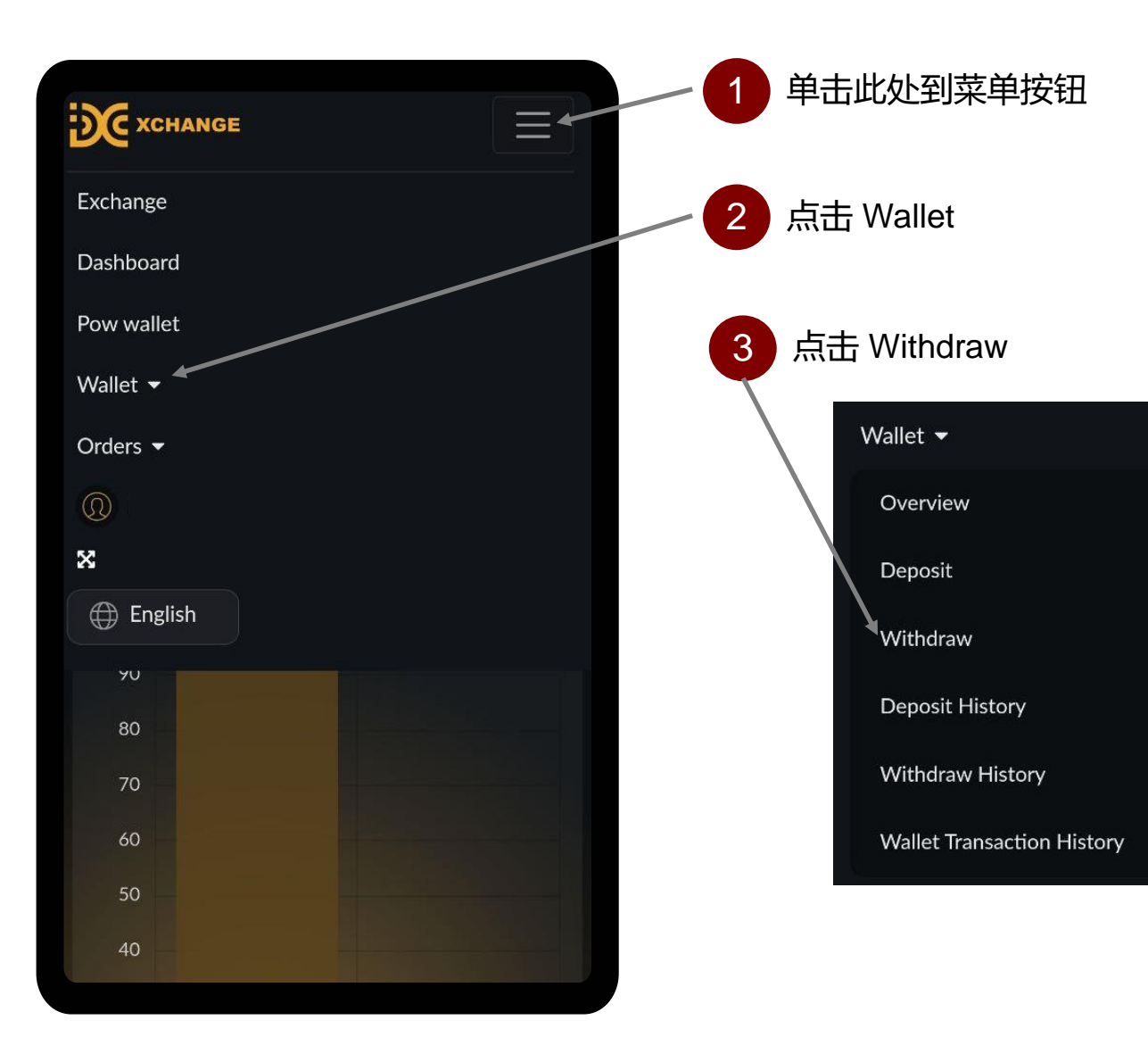

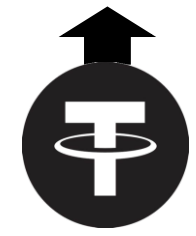

#### 如何提取 USDT 到第三方平台

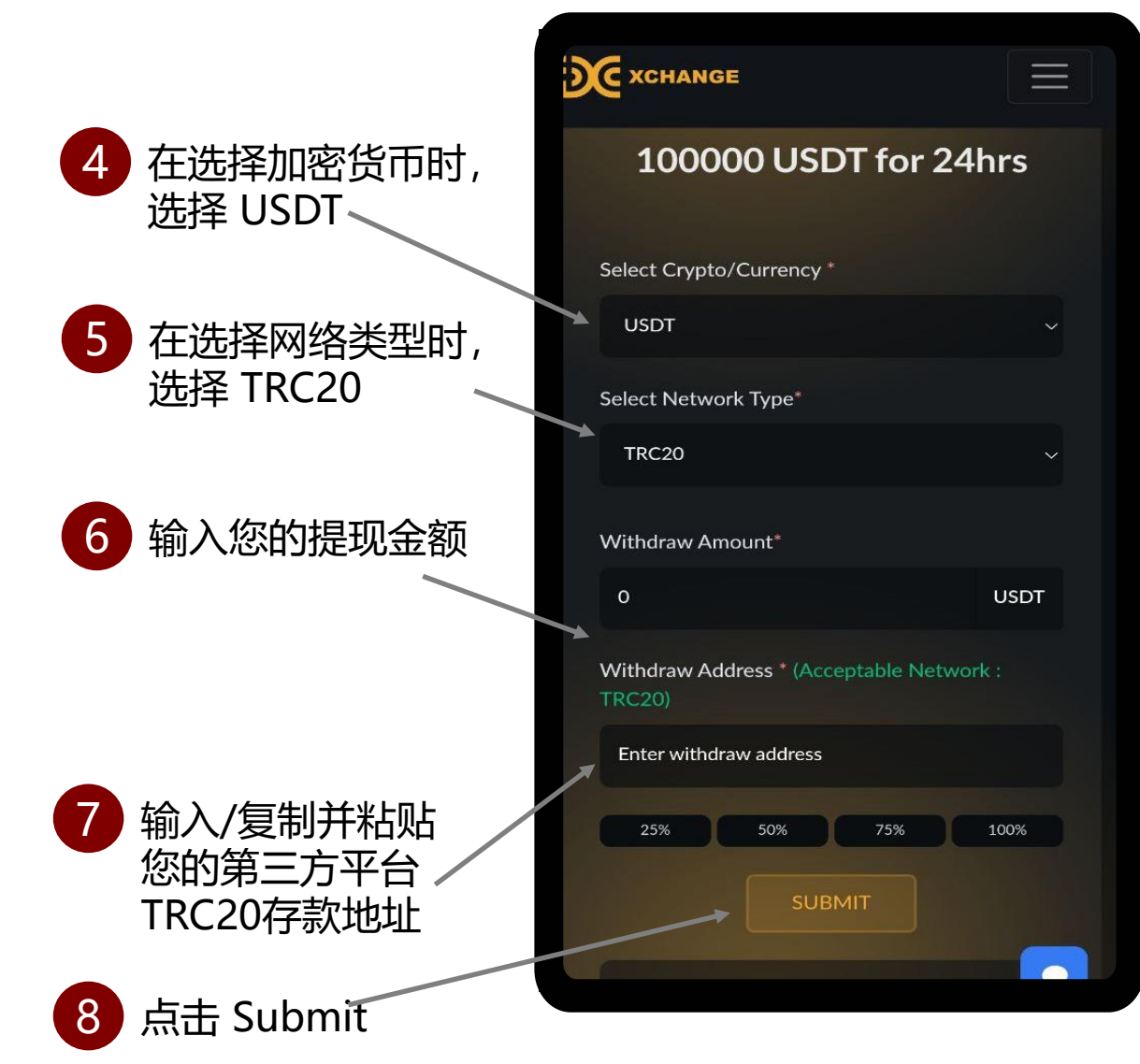

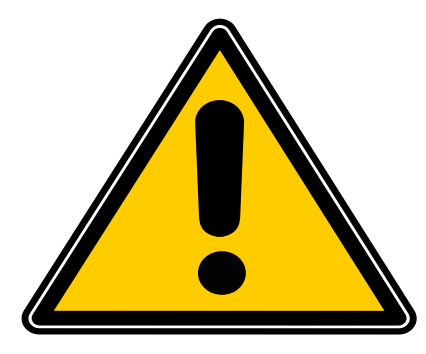

如果您启用电子邮件验证功能,如果您在 收件箱文件夹中找不到验证码电子邮件, 请检查电子邮件中的垃圾邮件/垃圾 (Spam / Junk) 邮件文件夹。

#### 提款费用为 USDT 1或1%, 以较高者为准。

#### 提款金额有两个付款发布日期:

(a) 如果在当月1日至15日内提出提款申请 , 则 付款发放日期为25日同月。

(b) 如果在当月 16 日至 30 日/31 日内提出提款 申请,则付款释放日期为下个月的 10 日。

# 如何在 DCX 交易 - 购买 DC

# 这 如何在 DCX 交易 – 购买 DC

|            | — 1 单击此处到菜单按钮   |
|------------|-----------------|
| Exchange   | — 2 点击 Exchange |
| Dashboard  |                 |
| Pow wallet |                 |
| Wallet 👻   |                 |
| Orders 🔻   |                 |
|            |                 |
| ×          |                 |
| English    |                 |
| 90         |                 |
| 80         |                 |
| 70         |                 |
| 60         |                 |
| 50         |                 |
| 40         |                 |

# **还** 如何在 DCX 交易 – 购买 DC

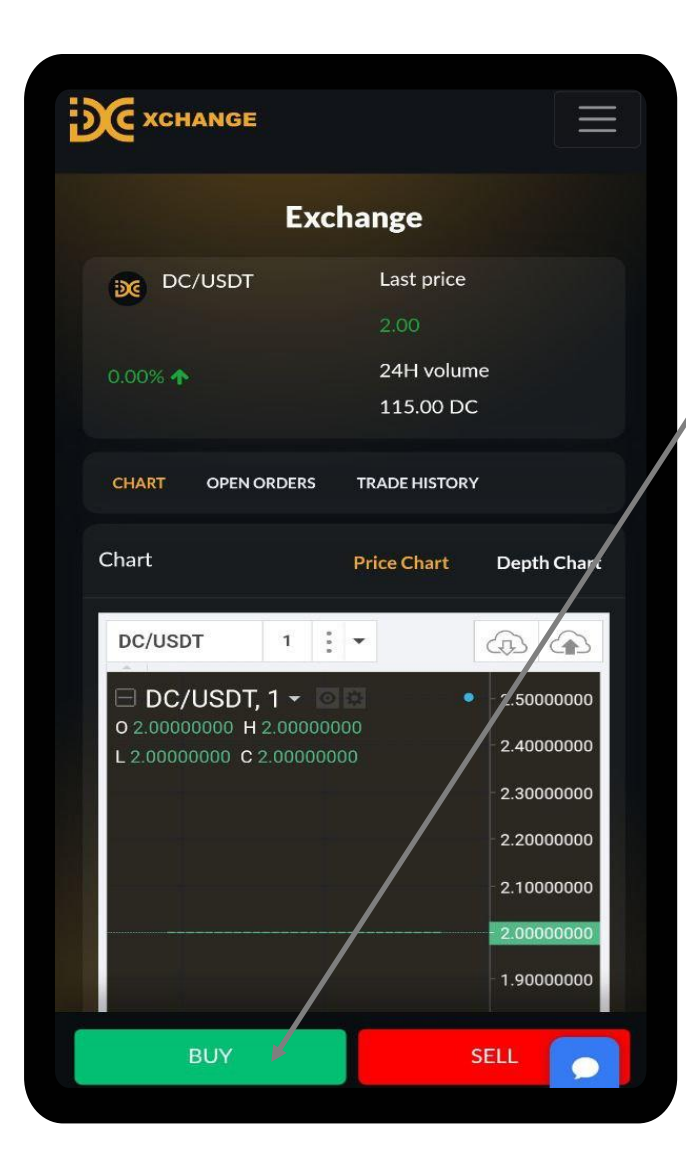

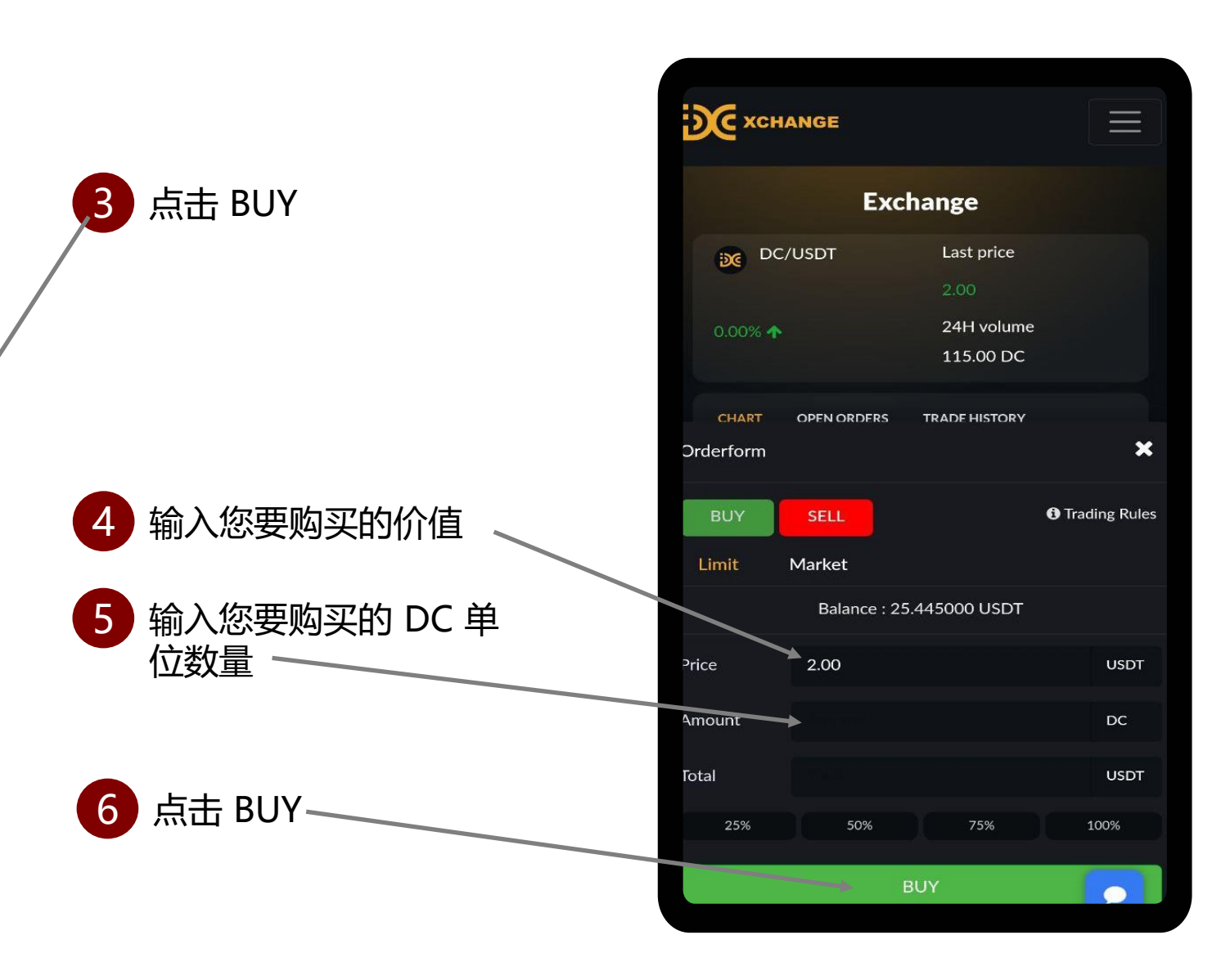

# **这**如何在 DCX 交易 – 购买 DC

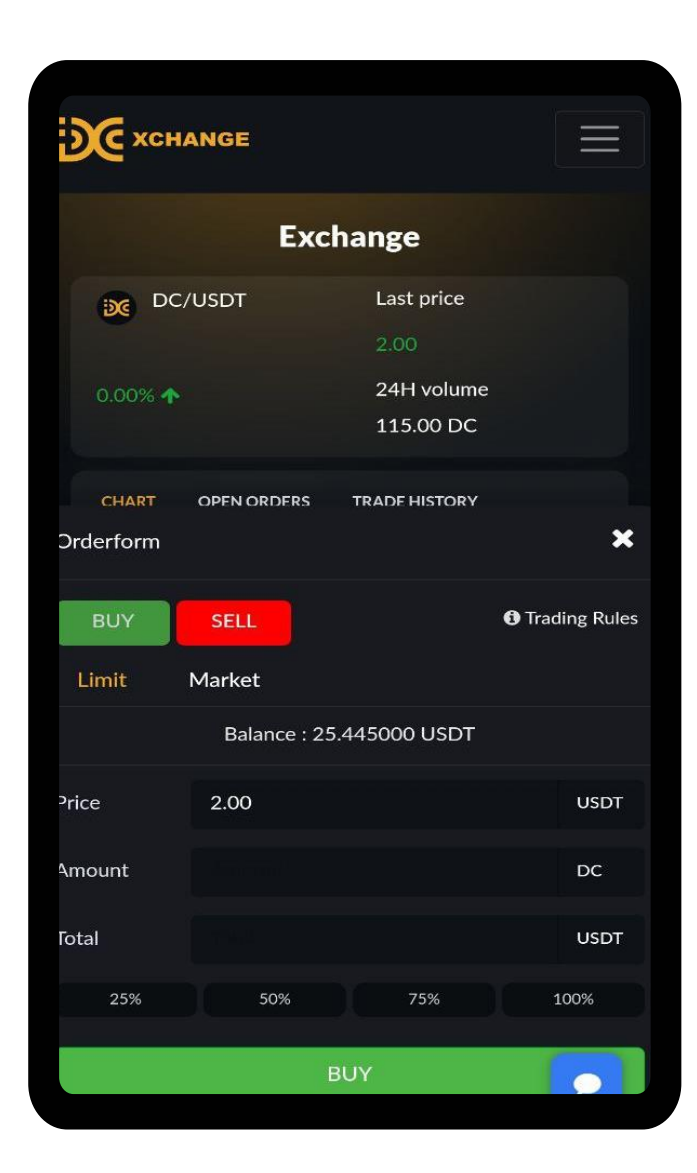

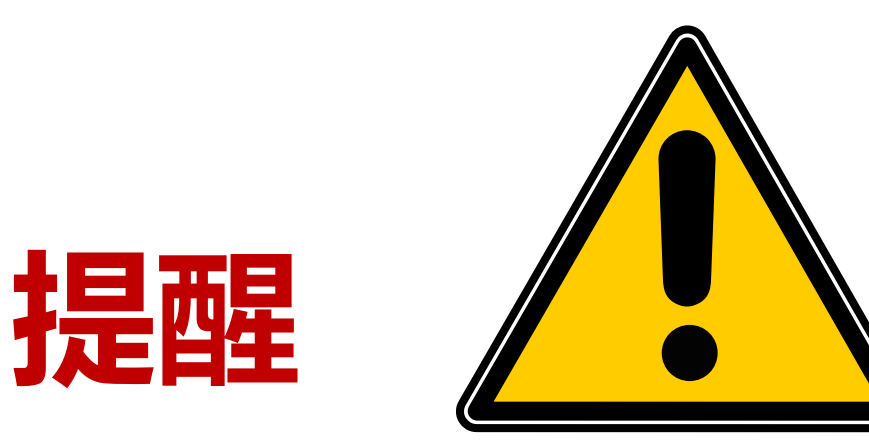

如果您输入的 DC 单位的价值和数量已经在销售列表中, 您将能够立即成功购买 DC。

如果您输入的 DC 单位的价值和数量不在销售列表中,则 需要等待卖家在销售列表中发布,而您的 USDT 余额将 保留在平台中,直到您取消购买交易。

# 如何在 DCX 上交易-出售 DC

# <u> 如何在 DCX 上交易 – 出售 DC</u>

|            | 1 单击此处到菜单按钮     |
|------------|-----------------|
| Exchange   | — 2 点击 Exchange |
| Dashboard  |                 |
| Pow wallet |                 |
| Wallet 🔫   |                 |
| Orders 👻   |                 |
| $\odot$    |                 |
| 8          |                 |
| English    |                 |
| 90         |                 |
| 80         |                 |
| 70         |                 |
| 60         |                 |
| 50         |                 |
| 40         |                 |

# 这 如何在 DCX 上交易 – 出售 DC

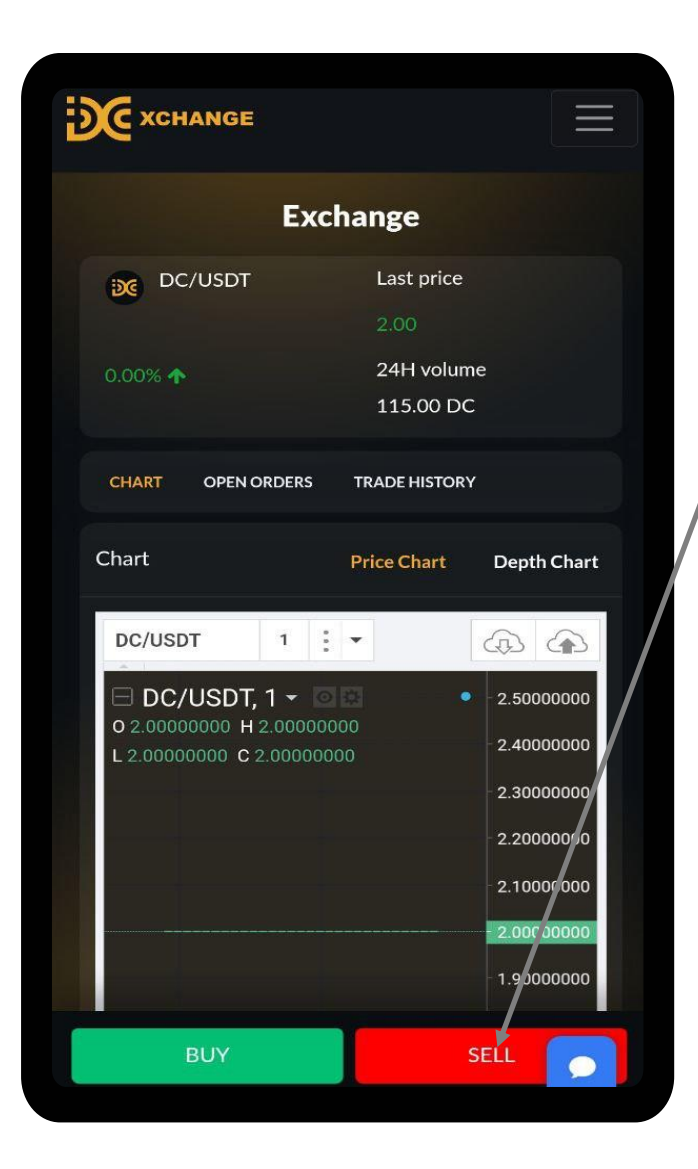

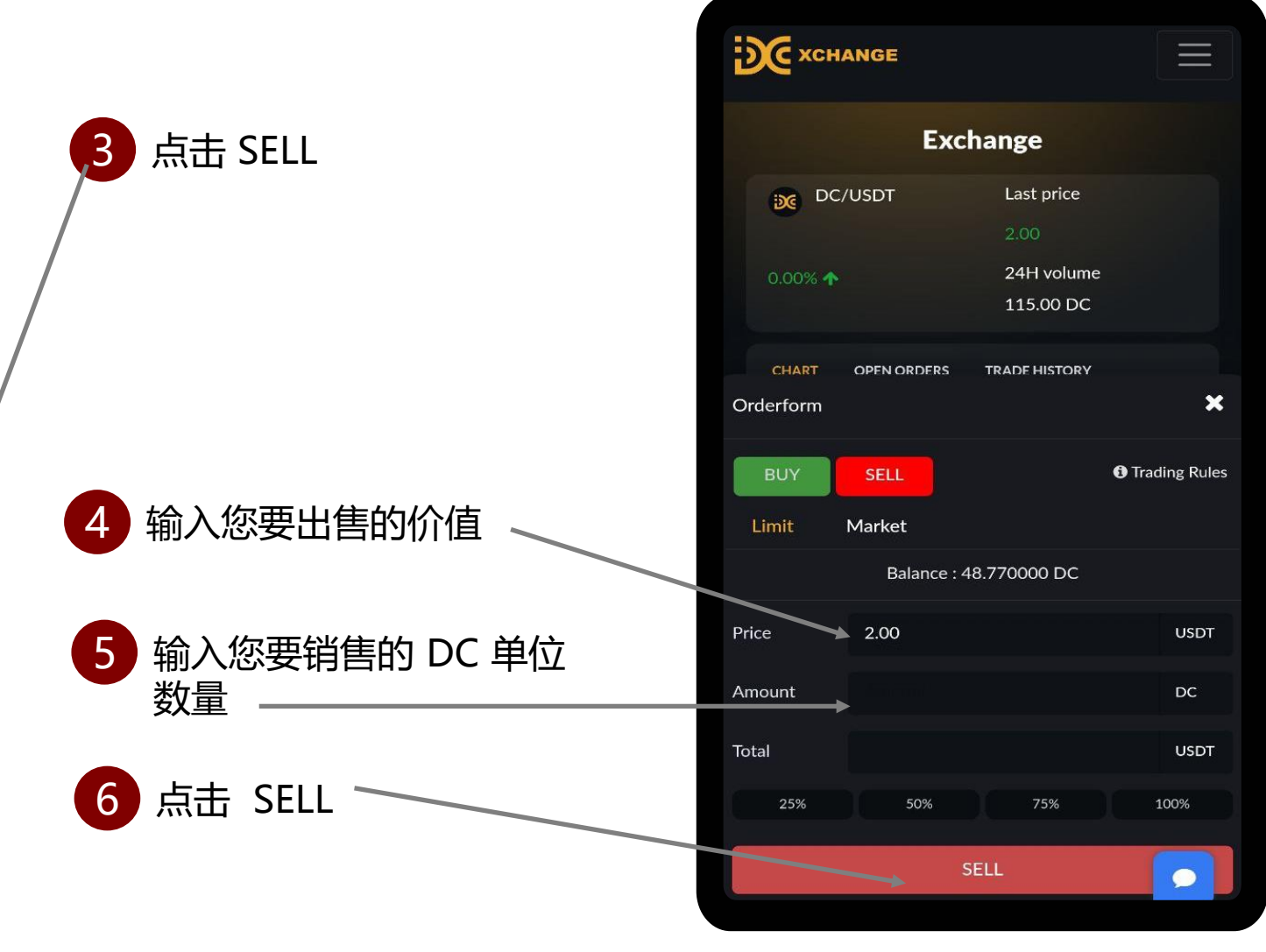

# 这 如何在 DCX 上交易 – 出售 DC

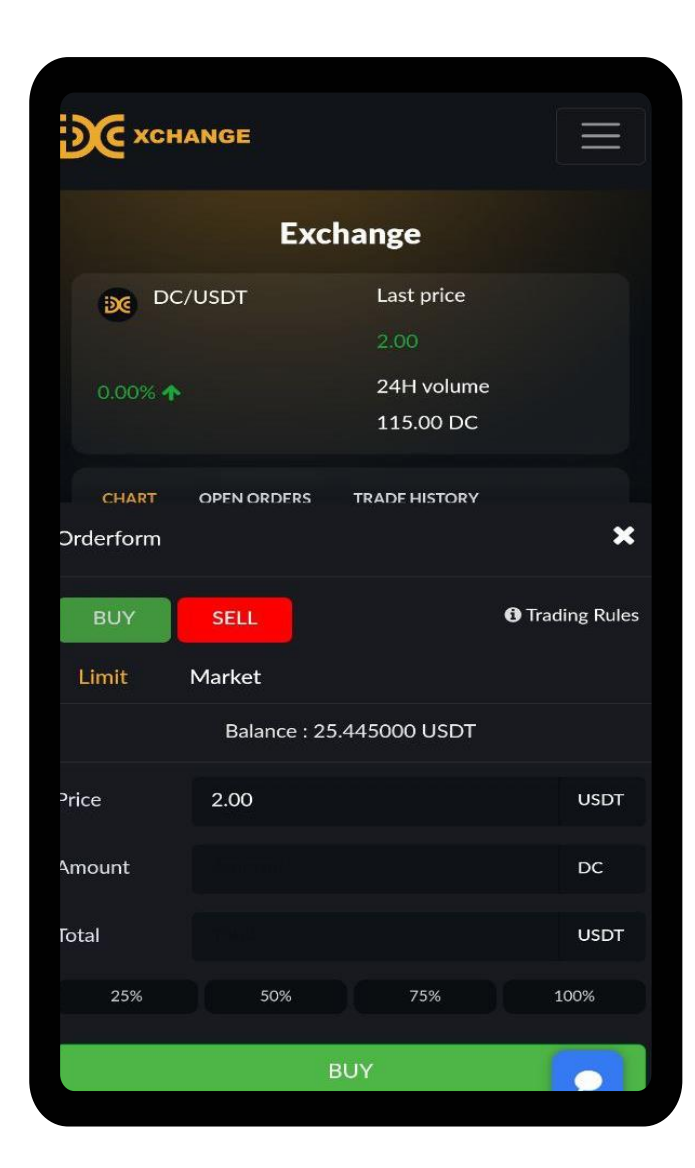

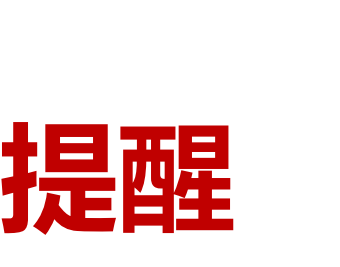

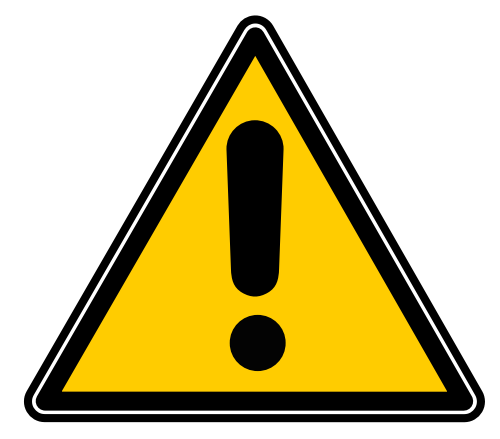

如果您输入的 DC 单位的价值和数量已经在销售列表中, 您将能够立即成功销售 DC。

如果您输入的 DC 单位的价值和数量不在销售列表中,则 需要等待买家在购买列表中发布,而您的 DC 余额将保留 在平台中,直到您取消出售交易。

# 如何查看交易记录

# □ 如何查看购买交易记录

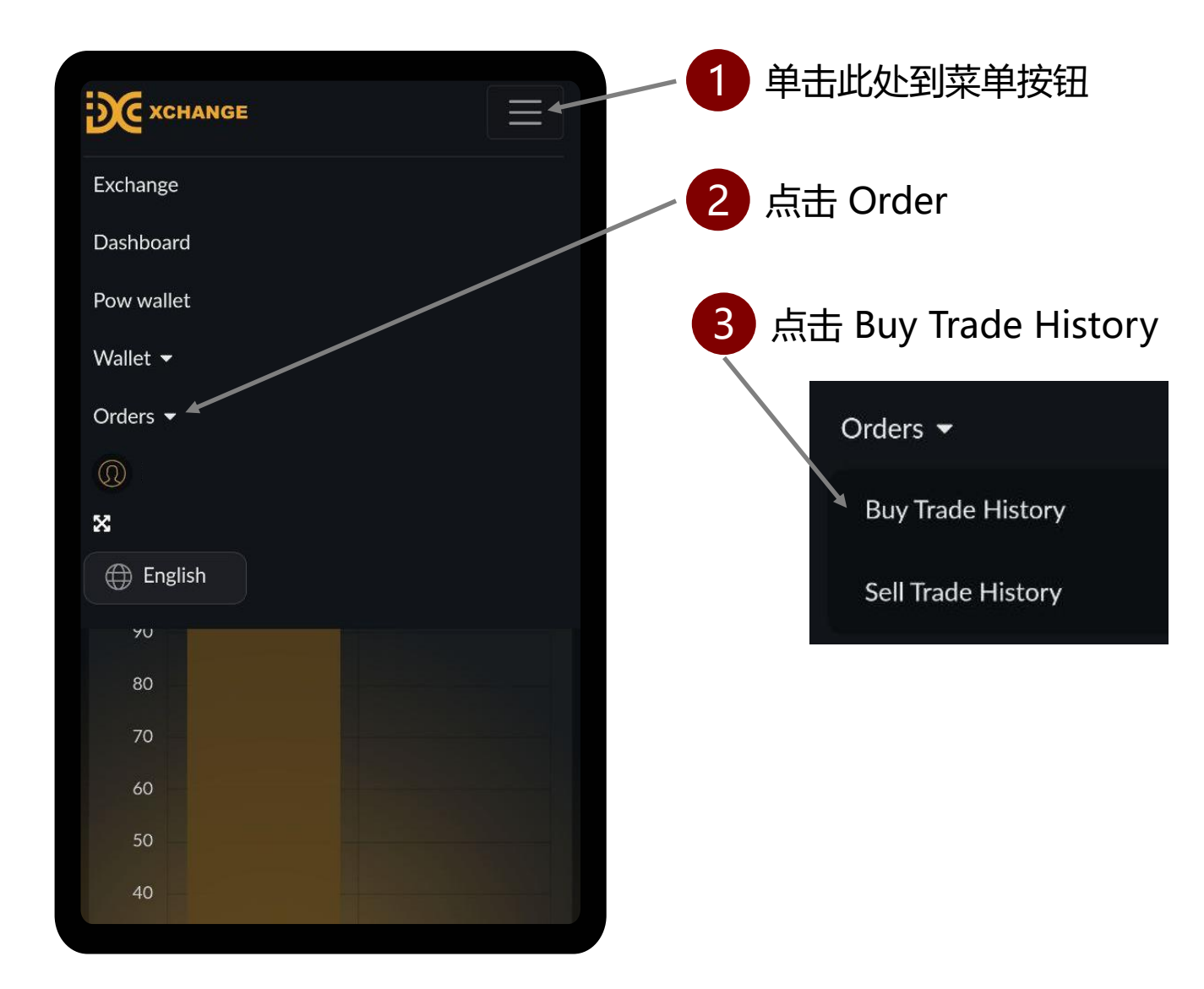

# **Buy Trade History**

|                     |            |       |        |              | Registered |               | Remaining  |               | Cancel     |               | Buy        |               |            |        |
|---------------------|------------|-------|--------|--------------|------------|---------------|------------|---------------|------------|---------------|------------|---------------|------------|--------|
| Date & Time         | Batch ID   | Trade | Market | Price (USDT) | Quantity   | Amount (USDT) | Quantity   | Amount (USDT) | Quantity   | Amount (USDT) | Quantity   | Amount (USDT) | Fee (USDT) | Action |
| 2023-01-19 16:53:34 | B-2023-136 | Buy   | DC     | 2.50000000   | 1.00000000 | 2.50000000    | 0.00000000 | 0.00000000    | 0.00000000 | 0.00000000    | 1.00000000 | 2.50000000    | 0.00000000 |        |
| 2023-01-19 16:53:34 | B-2023-136 | Buy   | DC     | 23.50000000  | 1.00000000 | 23.50000000   | 1.00000000 | 23.50000000   | 0.00000000 | 0.00000000    | 0.00000000 | 0.00000000    | 0.00000000 |        |

## 这是您在交易所列表中的买入交易历史,如果交易尚未成 功购买,您可以随时单击取消删除挂单交易。

# □ 如何查看销售交易记录

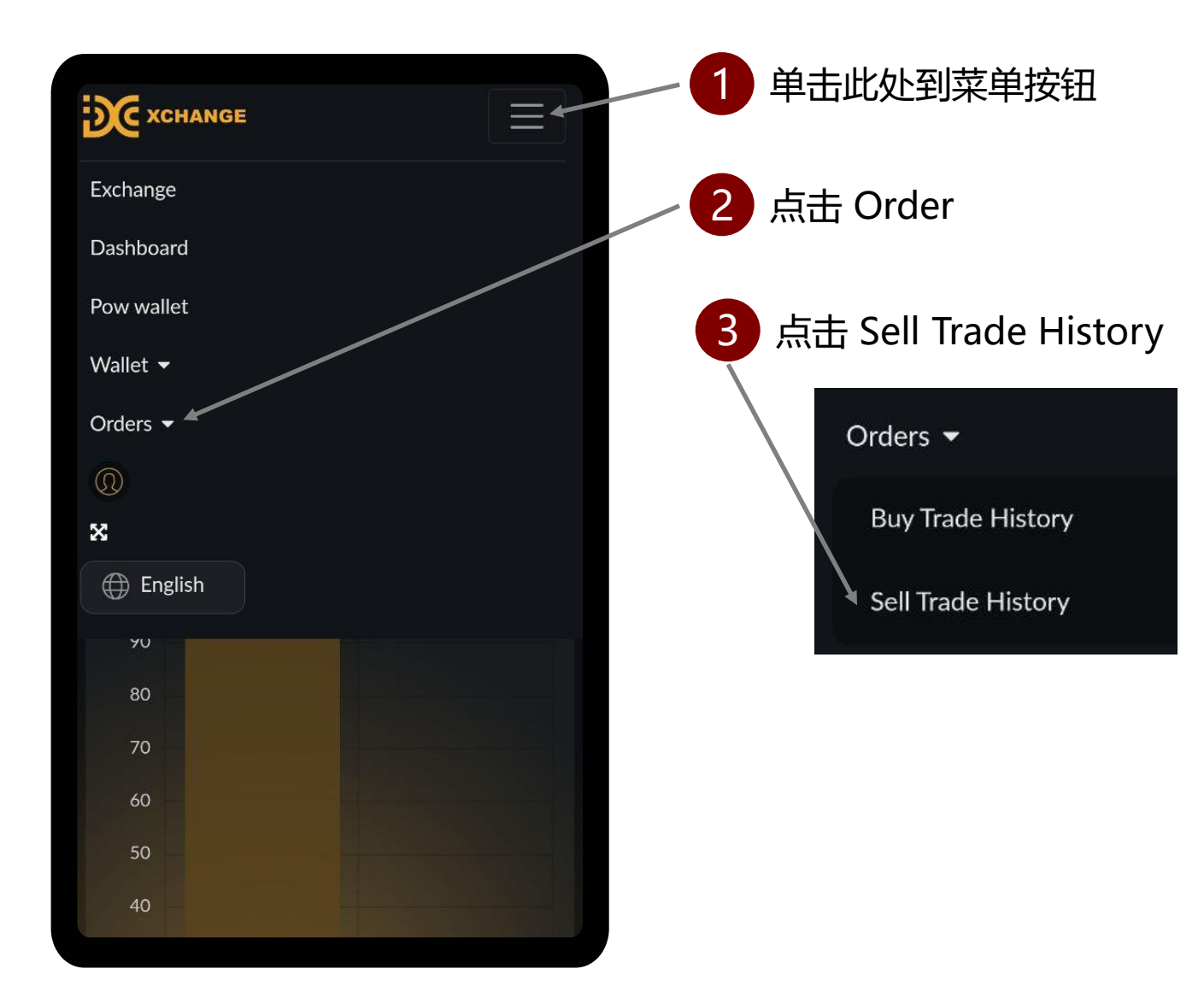

| Sell Trade History  |            |       |        |              |            |               |            |               |            |               |            |               |            |                    |
|---------------------|------------|-------|--------|--------------|------------|---------------|------------|---------------|------------|---------------|------------|---------------|------------|--------------------|
|                     |            |       |        |              | Re         | Registered Re |            | emaining C    |            | Cancel        | Sell       |               |            |                    |
| Date & Time         | Batch ID   | Trade | Market | Price (USDT) | Quantity   | Amount (USDT) | Quantity   | Amount (USDT) | Quantity   | Amount (USDT) | Quantity   | Amount (USDT) | Fee (USDT) | Action             |
| 2023-01-19 16:05:14 | S-2023-531 | Sell  | DC     | 20.00000000  | 1.00000000 | 20.00000000   | 1.00000000 | 20.00000000   | 0.00000000 | 0.0000000     | 0.00000000 | 0.0000000     | 0.00000000 | CANCEL TRADE       |
| 2023-01-11 21:35:48 | S-2023-36  | Sell  | DC     | 2.00000000   | 1.00000000 | 2.00000000    | 0.00000000 | 0.00000000    | 0.00000000 | 0.00000000    | 1.00000000 | 1.90000000    | 0.10000000 | - 🗩 We are offline |

## 这是您在交易所列表中的卖出交易历史,如果交易尚未成 功卖出,您可以随时单击取消删除挂单交易。

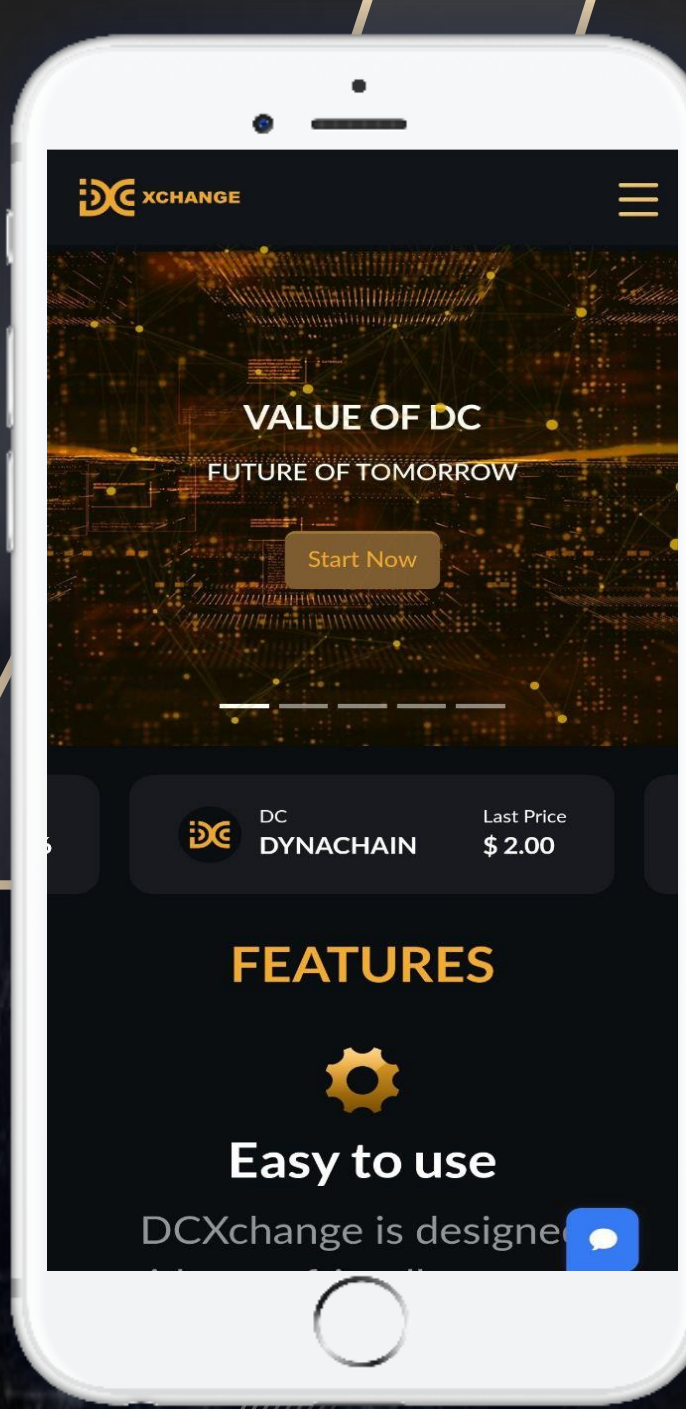

///////

#### 享受您在DCX的交易体验

# EDG XCHANGE